|    | Indice degli Argomenti delle Demo                      |
|----|--------------------------------------------------------|
|    |                                                        |
| N° | Argomento della Demo in Ordine Alfabetico              |
| 1  | Download                                               |
| 2  | Raccolta Campioni                                      |
| 3  | Animations with TRNG - Animazioni con TRNG             |
| 4  | Boats - Barche                                         |
| 5  | Cameras Demo - Demo Telecamere                         |
| 6  | Chronicles Objects - Oggetti Chronicles                |
| 7  | Collisions under TRNG - Collisione Sotto TRNG          |
| 8  | Diary and Images - Diario e Immagini                   |
| 9  | Elevators and Detectors - Ascensori e Rilevatori       |
| 10 | Fish and Pirahnas - Pesci e Pirania                    |
| 11 | FMVs: Video Cutscenes - Filmati Video e Cutscene       |
| 12 | Fog Distance tutorial - Nebbia a Distanza Tutorial     |
| 13 | Harpoon and Frog-Man - Arpione e Uomo Sub              |
| 14 | Input Box and StaticMip - Casella di input e StaticMip |
| 15 | Jeep and Side-Car - Jeep e Sidecar                     |
| 16 | Kayak - Kayak                                          |
| 17 | Lightnings and Cutscenes - Lampi e Cutscene            |
| 18 | Mirrors - Specchi                                      |
| 19 | Miscellanous - Miscellanous                            |
| 20 | Miscellanous II - Miscellanous II                      |
| 21 | New Font - Nuovo Tipo di Carattere                     |
| 22 | New Mirrors - Nuovi Specchi                            |
| 23 | Parallel-Bars - Barre Parallel                         |
| 24 | Plugin Demo - Demo Plugins                             |
| 25 | Quick-Sands - Sabbie Mobili                            |
| 26 | SavegamePanel - Nuovo Pannello Salva Gioco             |
| 27 | Stand-by Mode - Modalità standby                       |
| 28 | Statics Demo - Demo Static                             |
| 29 | TRNG Variables - Variabili TRNG                        |
| 30 | Vertical Triggers - Triggers Verticali                 |

| Indic |  |
|-------|--|
|       |  |

# Download nelle Demo by Paolone

| N°         | Download                           | Argomento della Demo                                   |
|------------|------------------------------------|--------------------------------------------------------|
| 1°         | AnimationTutorial.zip (4 Mb)       | Animazioni con TRNG (Animations with TRNG)             |
| 2°         | Boats_new.zip (1.78 MB)_           | Barche (Boats)                                         |
| 3°         | <u>Cameras.zip (101 Kb)</u>        | Demo Telecamere (Cameras Demo)                         |
| 4°         | Chronicles.zip (3.8 MB)            | Oggetti Chronicles (Chronicles Objects)                |
| 5°         | Collisions.zip (3.4 Mb)            | Collisione Sotto TRNG (Collisions under TRNG)          |
| 6°         | Diary_Images.zip (5.9 MB)          | Diario e Immagini (Diary and Images)                   |
| 7°         | Elevator_Detectors.zip (5.98 Mb)   | Ascensori e Rilevatori (Elevators and Detectors)       |
| 8°         | Fish_and_Pirahnas.zip (3 MB)       | Pesci e Pirania (Fish and Pirahnas)                    |
| <b>9</b> ° | video_fmv_cutscenes.zip (22 MB)    | Filmati Video e Cutscene (FMVs: Video Cutscenes)       |
| 10°        | Fog_Distance_Tutorial.zip (381 Kb) | Tutorial Nebbia a Distanza (Fog Distance tutorial)     |
| 11°        | Harpoon.zip (2.4 Mb)               | Arpione e Uomo Sub (Harpoon and Frog-Man)              |
| 12°        | InputBox_StaticMip (4.4 Mb)        | Casella di input e StaticMip (Input Box and StaticMip) |
| 13°        | JeepBike.zip (2.1 MB)              | Jeep e Sidecar (Jeep and Side-Car)                     |
| 14°        | Kayak.zip (3.6 MB)                 | Kayak (Kayak)                                          |
| 15°        | (Download mancante)                | Lampi e Cutscene (Lightnings and Cutscenes)            |
| 16°        | <u>Mirrors.zip (1.04 Mb)</u>       | Specchi (Mirrors)                                      |
| 17°        | Mis_Sample_1.zip (2.9 MB)          | Miscellanous (Miscellanous)                            |
| 18°        | Miscellanous II (4 MB)             | Miscellanous II (Miscellanous II)                      |
| 19°        | NewFont.zip (2.5 Mb)               | Nuovo Tipo di Carattere (New Font)                     |
| 20°        | New Mirrors (3.19 MB)              | Nuovi Specchi (New Mirrors)                            |
| 21°        | Parallel_Bars.zip (2.2 Mb)         | Barre Parallel (Parallel-Bars)                         |
| 22°        | Plugin_Obj_Demo.zip (3.9 MB)       | Demo Plugins (Plugin Demo)                             |
| 23°        | QuickSand.zip (2.5 Mb)             | Sabbie Mobili (Quick-Sands)                            |
| 24°        | Savegame_Panel.zip (8.8 Mb)        | Nuovo Pannello Salva Gioco (Savegame Panel)            |
| 25°        | Standby.zip (3 MB)                 | Modalità standby (Stand-by Mode)                       |
| 26°        | Statics.zip (2.4 Mb)               | Demo Static (Statics Demo)                             |
| 27°        | TRNG_Variables.zip (3.2 Mb)        | Variabili TRNG (TRNG Variables)                        |
| 28°        | Vertical_Triggers.zip (11 Kb)      | Triggers Verticali (Vertical Triggers)                 |

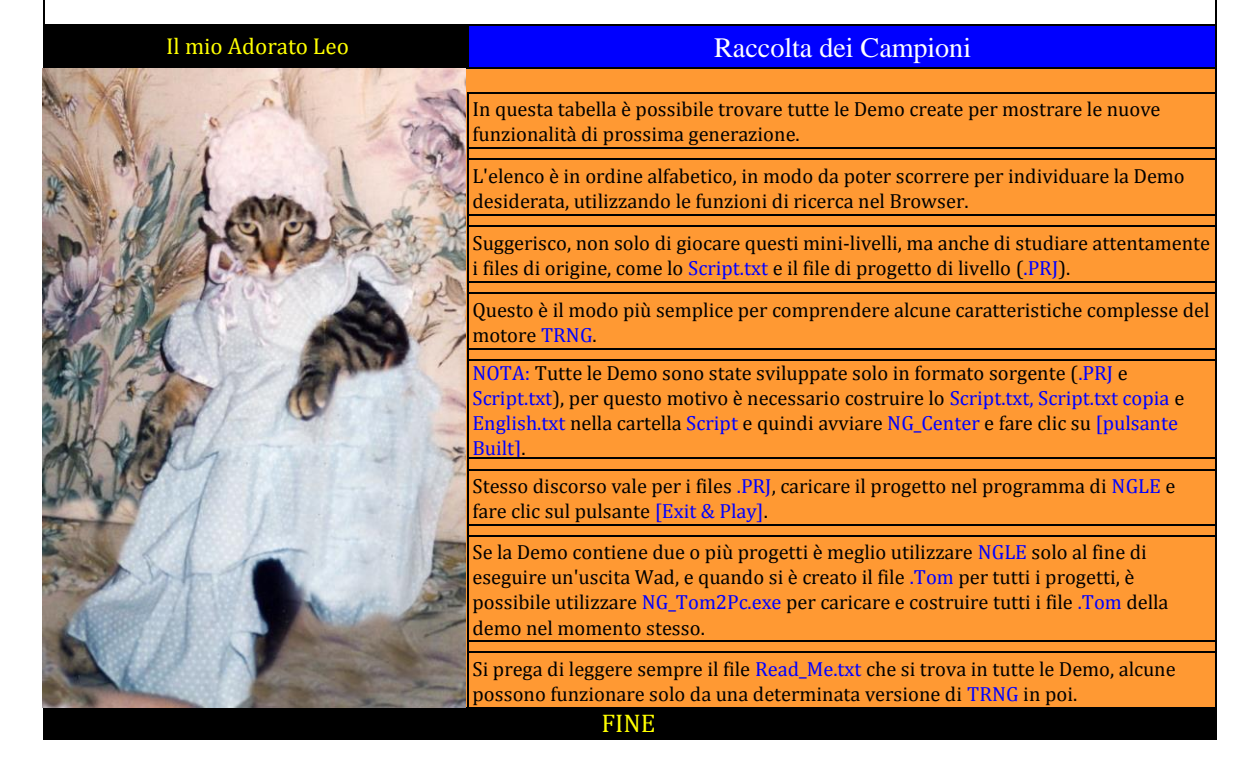

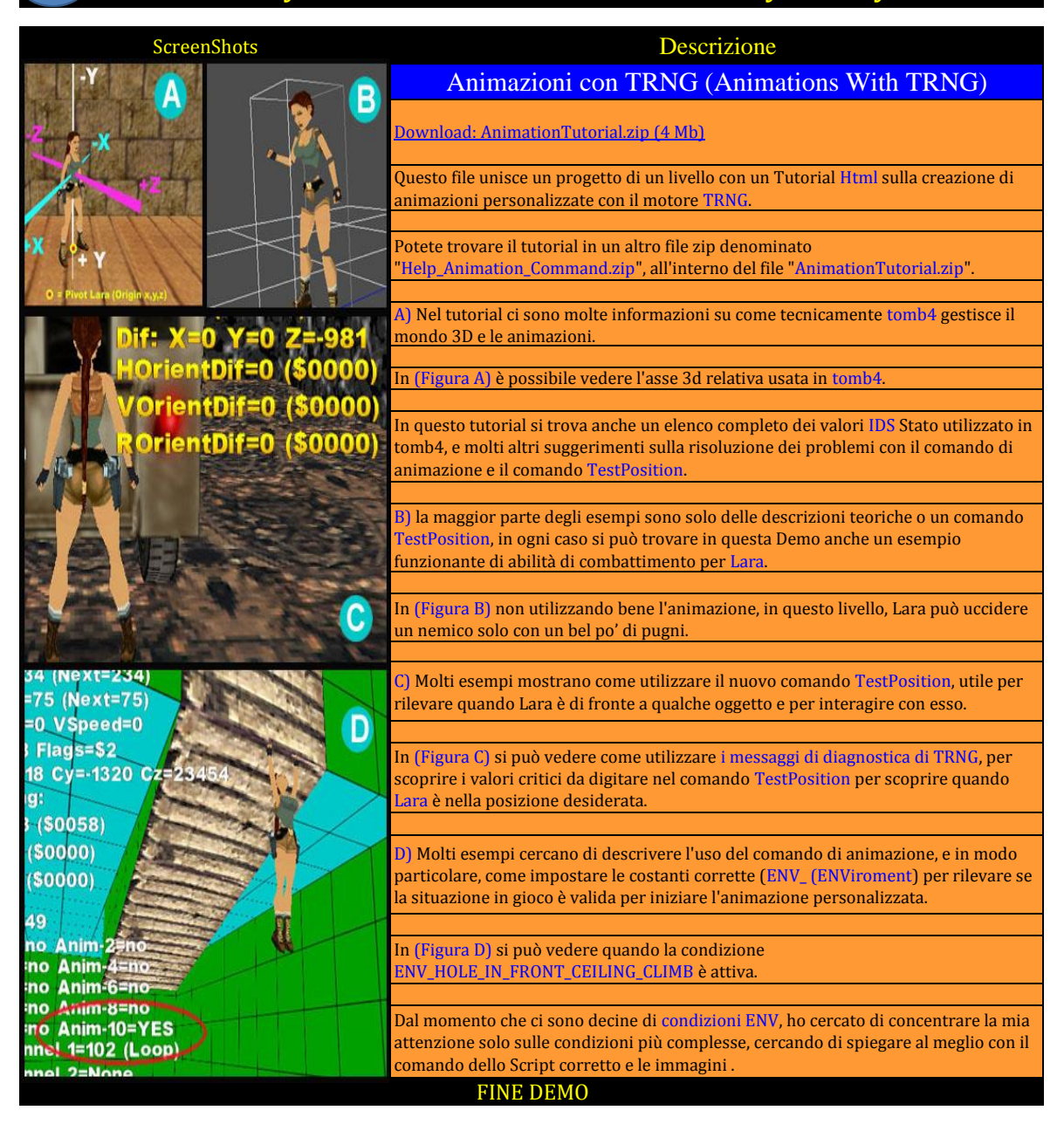

| ScreenShots | Descrizione                                                                                                    |
|-------------|----------------------------------------------------------------------------------------------------|
|             | Barche (Boats)                                                                                                    |
|             | Download: Boats_new.zip (1.78 MB)                                                                                                    |
|             | In questa Demo troviamo un gommone e un motoscafo nello stesso livello.                                                                                                    |
|             | Il motoscafo ha la luce solo perché il suo <mark>OCB=1</mark> , ma anche con la barca si può fare la stessa cosa, se lo si desidera.                                                                                                    |
|             | <ol> <li>Questo progetto è stato modificato rispetto a quello del 2008 ora non c'è più<br/>nessun comando AssignSlot in Script. txt, e il wad dispone di quattro nuovi<br/>slot a host per il gommone e il motoscafo con i rispettivi slot per l'animazioni di lara.</li> </ol> |
|             | 2) Il Bug riscontrato sul suono, e cioè quando Lara nuota sott'acqua, è stato risolto,<br>ma è necessario utilizzare la versione 1.2.0.1 o superiore per compilare lo Script.txt<br>di questa Demo.                                                                             |

| ScreenShots          | Descrizione                                                                                                    |
|----------------------|----------------------------------------------------------------------------------------------------|
|                      | Demo Telecamere (Cameras Demo)                                                                                                    |
|                      | Download: Cameras.zip (101 Kb)                                                                                                    |
|                      | Questo esempio mostra diversi modi, forniti da <mark>TRNG</mark> , per cambiare la modalità della<br>Telecamera nel gioco.                                                                                                    |
|                      | Si può guardare Lara o i Nemici da posizioni diverse.                                                                                                    |
|                      | Si dovrebbe usare il TGA di default e gli oggetti (.Wad) del livello <mark>Karnak</mark> per questa<br>Demo.                                                                                                    |
| B                    | Ricordarsi di costruire lo Script.txt, copiare lo Script.txt e English.txt nella cartella<br>Script e quindi avviare NG_Center (oppure fare clic sul pulsante [Reload] se è stato<br>già aperto) e costruire lo Script.                                                                     |
|                      | Tutti i <mark>Trigger</mark> per gli effetti della Telecamera sono posizionati sui settori con una<br>Texture che mostra <mark>una faccia di gatto.</mark>                                                                                                    |
|                      | NOTA: Questo esempio è stato modificato rispetto alla vecchia versione del 2008.                                                                                                    |
| d                    | All'inizio, ci sono alcuni nuovi esempi sull'utilizzo del nuovo Trigger Flipeffect:<br>"Camera. Change camera mode with <&>Parameters for (E)time"                                                                                                    |
|                      | Questo metodo è più facile da utilizzare, ma ha lo svantaggio di non poter essere<br>usato per Enemys (i nemici), ma solo per Lara.                                                                                                    |
|                      | All'inizio ci sono esempi sulla nuova funzione SET CAMERA.                                                                                                    |
|                      |                                                                                                    |
|                      | Con questo metodo è possibile modificare la normale Telecamera, che segue sempre<br>Lara, impostando una posizione e un angolo diverso per ognuno, in modo da<br>guardare Lara da una posizione diversa.                                                                                    |
| THE REAL POINT       |                                                                                                    |
| Charle Lo SH J       | In (Figura A) e possibile vedere Lara vista dalla parte anteriore dal basso.                                                                                                    |
|                      | In (Figura B) c'è un'altra inquadratura della SET_CAMERA, dove Lara è inquadrata dalla parte anteriore, dall'alto.                                                                                                    |
|                      | In (Figura C) è stato utilizzato l'altro metodo per cambiare l'inquadratura di Lara, in<br>questo esempio viene utilizzato il metodo per imporre una vera e propria<br>Telecamera fissa (Fixed Camera) inserita nel livello per seguire Lara e la sua<br>definizione di una data posizione. |
|                      | In (Figura C) si può vedere come la telecamera fissa segue Lara dal piano superiore.                                                                                                    |
| Lara Portrait effect | D) In (Figura D) è possibile vedere l'effetto chiamato "Ritratto di Lara", che ha lo<br>stesso layout della (Figura B), ma è stato ottenuto con la vecchia Flipeffect il Ritratto<br>di Lara ed una Telecamera esterna, mentre in (Figura B) è stata utilizzata una<br>SET_CAMERA.          |
|                      | Quanda și guala utilizzara il "Ditestra di Lana" à maglia usara la madalită                                                                                                    |
|                      | SET_CAMERA perché è più facile e perché questo metodo è in grado di evitare gli<br>ostacoli (Walls, Ceiling, Statics).                                                                                                    |
|                      | Potremmo dire che l'effetto "Ritratto di Lara" è ormai un metodo obsoleto por                                                                                                    |
|                      | guardare Lara, dal momento che la nuova Flipeffect in modalità "Change camera<br>mode" + set_camera" è più efficace.                                                                                                    |
|                      | In (Figure E) si può usdare l'offatto dell'inque destrue di un pomice                                                                                                    |
| and the addented     | in (rigura b) si può vedere i enetto den inquadratura di un nemico.                                                                                                    |

| Roemy Portrait effect                                    | Questo effetto inquadra il nemico dal davanti e segue il suo movimento da questa<br>inquadratura.                                                                                                    |  |
|----------------------------------------------------------|----------------------------------------------------------------------------------------------------|--|
|                                                          |                                                                                                    |  |
| F A A A A A A A A A A A A A A A A A A A                  | La Telecamera potrebbe avere dei problemi in spazi molto stretti, per questo motivo vi suggerisco di studiare molto bene dove, come e quando utilizzare questo tipo di effetto.                                 |  |
| Korrie Bifar                                             | In (Figura F) si può vedere un "Effetto Matrix", il nome nasce dal famoso film<br>"Matrix".                                                                                                    |  |
|                                                          |                                                                                                    |  |
|                                                          | La Telecamera gira velocemente intorno mentre Lara resta ferma.                                                                                                    |  |
|                                                          |                                                                                                    |  |
|                                                          | Potrebbe essere un buon sistema per mostrare finalmente il viso di Lara e nello<br>stesso momento della scena di livello.                                                                                       |  |
| Matrix Effect                                            |                                                                                                    |  |
| Shard G                                                  | Vi suggerisco di utilizzare l'insieme dell'effetto Matrix con la disattivazione della<br>tastiera per forzare Lara a restare ferma, perché se lara si muove il risultato non è<br>buono, ma solo un pò caotico. |  |
|                                                          |                                                                                                    |  |
|                                                          | In (Figura G) si può vedere l'effetto "Follow-me camera effect" per un nemico.                                                                                                    |  |
|                                                          | Questa Telecamera funziona come la Telecamera che segue Lara, ma in questo caso<br>inquadrerà solo il nemico.                                                                                                   |  |
|                                                          |                                                                                                    |  |
| 1 - 1 - 1 - 1                                            | NOTA: tutti gli effetti hanno come bersaglio un nemico e dovrebbe essere utilizzato                                                                                                    |  |
| Following camera for Engun                               | solo per pochi secondi, perché fino a quando saranno inquadrati, il giocatore non                                                                                                    |  |
| avra la possibilita di comprendere la posizione di Lara. |                                                                                                    |  |
| FINE DEMO                                                |                                                                                                    |  |

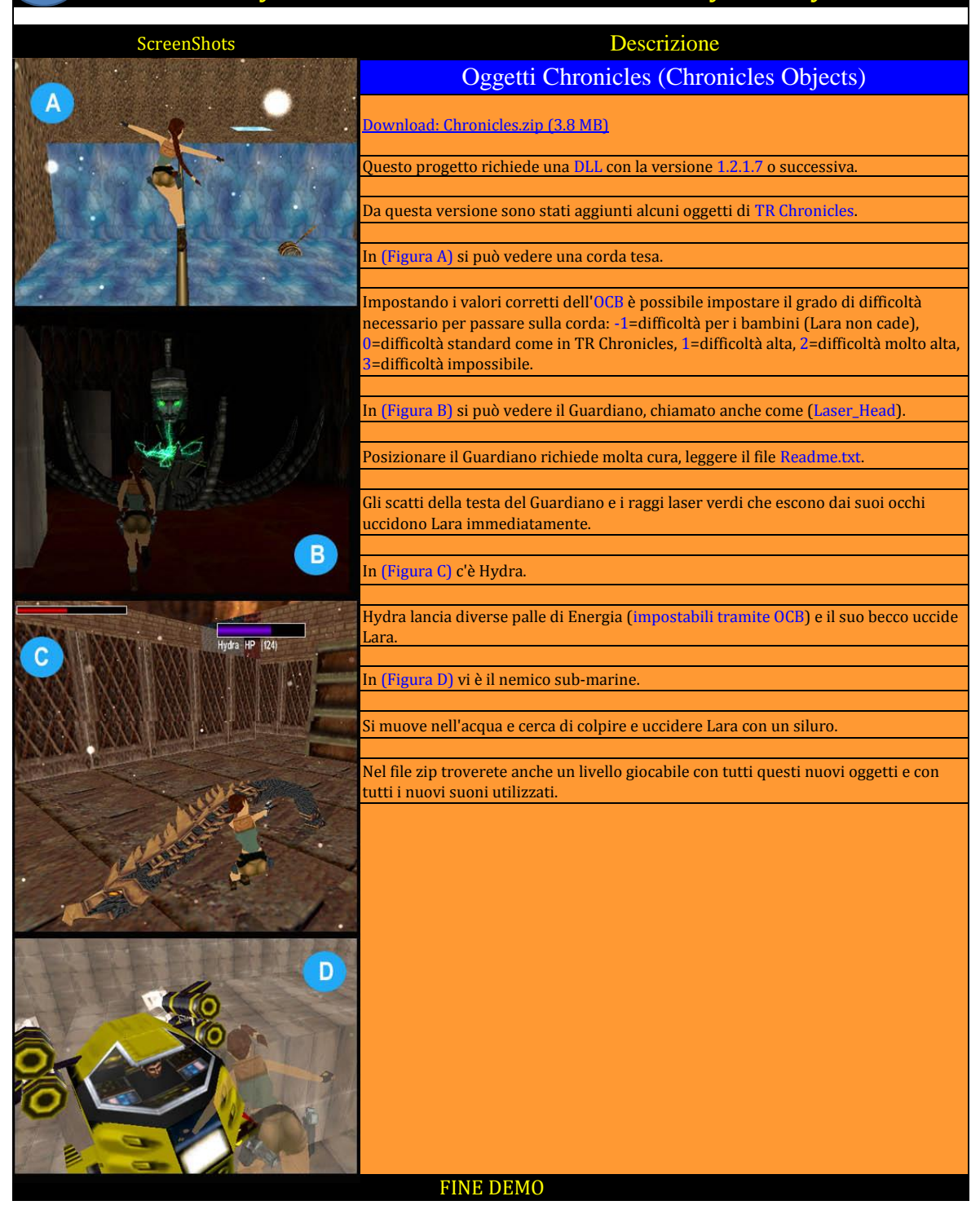

| ScreenShots  | Descrizione                                                                                                    |
|--------------|----------------------------------------------------------------------------------------------------|
|              | Collisioni sotto TRNG (Collisions under TRNG)                                                                                                    |
|              | Download: Collisions.zip (3.4 Mb)                                                                                                    |
|              | A partire dalla versione 1.2.1.5 sono disponibili le nuove funzionalità di collisione in TRNG.                                                                                                    |
|              | NOTA: se siete interessati alle collisioni, guardate anche la demo Miscellanous 2 in questa pagina, dove si possono trovare le nuove collisioni.                                                                                                    |
|              | Ora è possibile creare collisioni invisibili nel tuo livello e, con questo trucco, è possibile consentire a Lara di camminare come in (Figura A) o salire come in (Figura B) su oggetti Static e Moveable.                                                                      |
| B            | Grazie a questa possibilità si può anche creare una cabina come quella in (Figura C),<br>dove Lara può entrare, trovando la corretta collisione su tutte le sue pareti,<br>nonostante sia sospesa in aria ed è stata fatta solo con oggetti statici e collisioni<br>invisibili. |
| A LUDBO ALTA | Nel file collis.wad si trovano anche una serie di nuovi oggetti. i pannelli di collisione.                                                                                                    |
|              | (Figura D) Si tratta di una serie di pannelli invisibili per integrare le collisioni create con i nuovi pannelli di "collisione" Flipeffects.                                                                                                    |
|              | I nuovi pannelli di collisione hanno un proprio nome Slot nel Wad: PANEL_BORDER,<br>PANEL_MIDDLE, PANEL_CORNER, PANEL_DIAGONAL, PANEL_STRIP,<br>PANEL_HALF_BORDER1, PANEL_HALF_BORDER2, PANEL_MIDDLE_CORNER.                                                                    |
|              | Con i pannelli, di cui sopra, è possibile creare, facilmente, le collisioni diagonali e altre forme dettagliate.                                                                                                    |
|              | Per l'esempio della cabina (Figura B) ho usato i pannelli invisibili solo per<br>arrotondare la collisione del balcone, mentre le altre collisioni sono state create<br>utilizzando i Trigger Flipeffect.                                                                       |
|              | In questo file zip c'è, anche, un Tutorial Html dove viene indicata l'esatta posizione sulla nuova funzionalità delle collisioni.                                                                                                    |
|              |                                                                                                    |
|              | FINE DEMO                                                                                                    |

| Screen                                                                                          | Shots                                                                                                    | Descrizione                                                                                                    |
|-------------------------------------------------------------------------------------------------|----------------------------------------------------------------------------------------------------|----------------------------------------------------------------------------------------------------|
| Tomb Raider - The Last Revelation                                                               |                                                                                                    | Diario e Immagini (Diary and Images)                                                                                                    |
|                                                                                                 | WELCOME<br>The deter spot sea the spot<br>spot sea the spot sea the spot<br>spot sea the spot sea the spot<br>spot sea the spot sea the spot<br>spot sea the spot sea the spot<br>spot sea the spot sea the spot<br>spot sea the spot sea the spot<br>spot sea the spot spot sea the spot<br>spot sea the spot spot sea the spot<br>spot sea the spot spot spot spot<br>spot sea the spot spot spot spot<br>spot sea the spot spot spot spot spot<br>spot spot spot spot spot spot spot spot<br>spot spot spot spot spot spot spot spot | Download: Diary Images.zip (5.9 MB)<br>Questo esempio mostra come utilizzare l'oggetto Diario (Diary) vedi (Figura A e B)<br>che mostrano le immagini nel gioco (immagine C e D).<br>Con il Diario di Lara è possibile visualizzare, testi e immagini formattati in modi |
| Generation                                                                                      | about tips.<br>You'll find some helps to solve<br>this little and easy demo level.                                                                                                    | diversi.                                                                                                    |
| Tomb Raider The Last Revelation                                                                 |                                                                                                    | È inoltre possibile aggiungere nuove pagine usando alcuni T <mark>rigger Flipeffect,</mark> per<br>tenere il Diario aggiornato con i progressi dell'avventura.                                                                                                    |
|                                                                                                 | В                                                                                                    |                                                                                                    |
|                                                                                                 | I don't see any k<br>or opening<br>mechanism.<br>Pheraps I should                                                                                                    | Per attivare e personalizzare il Diario è necessario utilizzare il nuovo comando <mark>Script</mark><br>chiamato Diary =.                                                                                                    |
| 1:00                                                                                            | there is a side                                                                                                    |                                                                                                    |
| The StrongBox                                                                                   | strongbox where I've<br>not yet looked.                                                                                                    | Si può scegliere di usare il <mark>Font di Windows, i colori e il layout</mark> sulla posizione del<br>Testo nel riquadro e dell'immagine.                                                                                                    |
| I saw also another<br>news: there is a<br>strongbox but it's<br>closed.<br>How could I open it? |                                                                                                    | A proposito di immagini, ci sono due diversi tipi di immagine: le immagini pop-up<br>(Figura C), in cui l'immagine copre solo una piccola parte dello schermo, mentre il<br>gioco va avanti, e le immagini sovrapposte (Figura D).                                       |
|                                                                                                 |                                                                                                    |                                                                                                    |
|                                                                                                 |                                                                                                    | Le immagini sovrapposte di solito coprono tutto lo schermo e il gioco rimane bloccato fino a quando l'immagine rimane sullo schermo.                                                                                                    |
| 1111                                                                                            |                                                                                                    |                                                                                                    |
| Example: pop-image,                                                                             | with transparency                                                                                                    | In questo esempio è importante leggere il file "Read_me.txt", perché ci sono alcune informazioni circa l'installazione delle immagini .BMP.                                                                                                    |
| Ann -                                                                                           |                                                                                                    |                                                                                                    |
|                                                                                                 |                                                                                                    | Le immagini .BMP, utilizzate da TRNG, devono essere sempre copiate nella<br>sottocartella PIX di cartella TRLE e devono essere in formato bitmap (BMP), RGB con<br>nomi come Image1.bmp", "image5.bmp" ect.                                                              |
|                                                                                                 | A STATE                                                                                                    |                                                                                                    |
| Tards Tards Tard Land Revolution                                                                |                                                                                                    | NOTA: alcune immagini di questo esempio sono in formato jpg per ridurre le<br>dimensioni del file zip, si possono convertire in formato corretto BMP<br>semplicemente utilizzando la utility Converter.exe nella stessa cartella PIX                                     |
| D Example: ov                                                                                   | rerlapped, top-down                                                                                                    | deil immagini.                                                                                                    |
|                                                                                                 | escape to close                                                                                                    | Nel tuo livello sei libero di aggiungere questa utility per convertire le immagini in<br>formato jpg, dando un modo semplice ai giocatori finali di riconverterli in formato<br>BMP.                                                                                     |
|                                                                                                 |                                                                                                    |                                                                                                    |
|                                                                                                 |                                                                                                    | Se avete TRLM 2017 si può giocare questa Demo semplicemente aggiungendo<br>questo file zip in TRLM con il comando Aggiungi nuovo livello nel modo consueto.                                                                                                    |
|                                                                                                 |                                                                                                    | Non considerare il file <mark>"install_level.txt</mark> " che si trova nel file Zip, è usato solo da                                                                                                    |
|                                                                                                 |                                                                                                    | TRLM 2017 per installare correttamente questo livello                                                                                                    |
|                                                                                                 |                                                                                                    | FINE DEMO                                                                                                    |

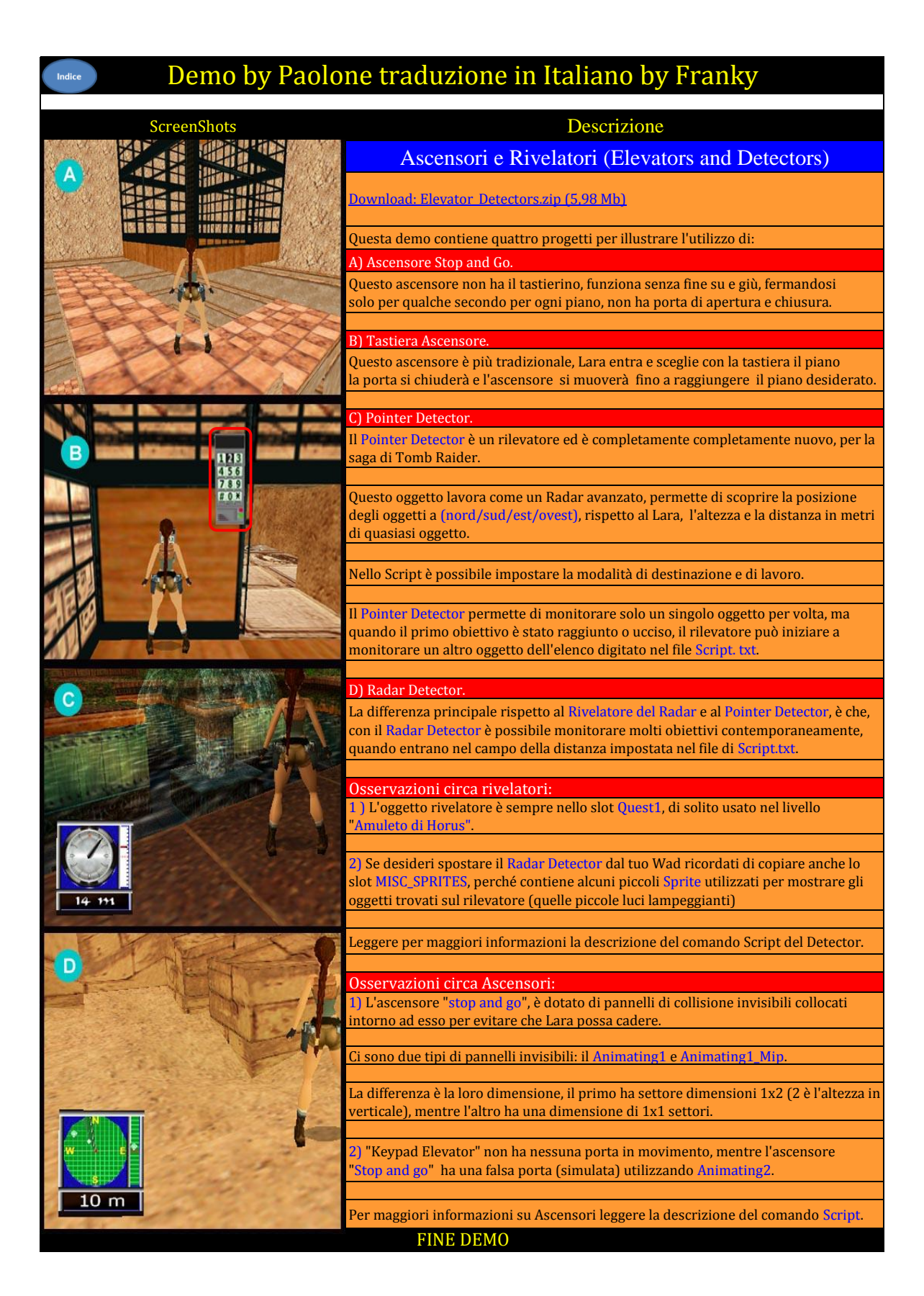

| ScreenShots | Descrizione                                                                                                    |
|-------------|----------------------------------------------------------------------------------------------------|
|             | Pesci e Pirahnas (Fish and Pirahnas)                                                                                                    |
|             | Download: Fish and Pirahnas.zip (3 MB)                                                                                                    |
|             | L'oggetto pesce è un emettitore, come l'emettitore di locuste o piccoli coleotteri.                                                                                                    |
|             | Posizionarlo nel progetto, impostare via OCB il numero di pesci che<br>si desidera ottenere e quindi<br>attivarlo in gioco per generare il numero desiderato e il tipo di pesce.                                                                                                    |
| No and the  | Prego, notare che questo pesce emettitore in realtà non è la stessa cosa che avete<br>visto in Tomb Raider 3, ma si tratta di un nuovo oggetto creato da me (Paolone) per<br>riprodurre i comportamenti simili a quelli visti in Tomb Raider 3.                                                                        |
|             | Ci sono alcune differenze tra il pesce creato da me e il pesce di TR3, con i pesci TRNG<br>è possibile scegliere tra quattro diversi tipi di pesce: Pirahnas, Pesci Pagliaccio, Pesci<br>farfalla e Pesci Angelo è possibile impostare il comportamento del pesce all'interno<br>di un Banco o come singoli individui. |
|             | È possibile scegliere anche altri comportamenti di pesci, essi saranno in grado di<br>saltare temporaneamente fuori dall'acqua o se attaccheranno o meno Lara.                                                                                                    |
| Sto.        | Studiare l'OCB per l'oggetto FISH_EMITTER nel pannello di riferimento del programma di NG_Center, nella sezione "OCB List" per conoscere tutti i valori OCB disponibili per i pesci.                                                                                                    |
|             | In questo progetto si possono trovare tre dimostrazioni sull'utilizzo del pesce: il<br>primo esempio: è per pesci tropicali inoffensivi, Pesci Farfalla, Pesci Angelo e Pesci<br>Pagliaccio che nuoteranno vicino a Lara senza ferirla.                                                                                |
| -144 10176  | Il secondo esempio: mostra i pesci Pirahnas che naturalmente saranno mortali per                                                                                                    |
|             | Il terzo esempio: mostra alcuni pesci tropicali in un acquario, in questo caso si vede<br>anche il modo per costruire un piccolo acquario in una stanza.                                                                                                    |
| "We de      | Per i pesci d'acquario ho usato un valore di OCB basso (SLOW) per ottenere un pesce compatibile con lo spazio d'acqua molto ridotto.                                                                                                    |
|             | Passando sulle Texture blu si posssono attivare i tre diversi esempi in questo livello<br>demo.                                                                                                    |
|             | Nota: in questa demo si può trovare, anche un esempio sull'utilizzo nella grafica del contatore delle munizioni, sulla sostituzione dell'oggetto Horizont e sulle nuove collisioni.                                                                                                    |
|             | FINE DEMO                                                                                                    |

| ScreenShots | Descrizione                                                                                                    |
|-------------|----------------------------------------------------------------------------------------------------|
|             | Filmati Video e Cutscene (FMVs: Video Cutscenes)                                                                                                    |
|             | Download: video. fmv. cutscenes.zip (22 MB)                                                                                                    |
|             | Nota: seguire le informazioni di installazione nel file Read_me.txt che avete trovato nel precedente file zip.                                                                                                    |
|             | Questa demo ha una grande dimensione (22 Mb) perché contiene tre video FMV di circa 1 minuto ciascuno.                                                                                                    |
|             |                                                                                                    |
|             | Dal momento che l'uso comune di FMVs in gioco è facile, ho cercato di utilizzare<br>questo progetto di esempio per spiegare alcuni piccoli trucchi per raggiungere<br>obiettivi comuni sulla gestione FMV.                                 |
|             |                                                                                                    |
|             | 1) Avviare il video prima di cominciare di livello                                                                                                    |
| A A BARA    |                                                                                                    |
|             | NOTA: vedere la Room0 per questo esempio.                                                                                                    |
| h h         | Se si vuole avere un video di partenza prima del livello, è possibile vedere l'esempio<br>di prima FMV, questo filmato verrà riprodotto prima che il livello sia visibile.                                                                 |
|             |                                                                                                    |
|             | 2) Eseguire un cambiamento nel gioco quando un filmato è stato completato                                                                                                    |
|             |                                                                                                    |
| 1000        | NOTA: vedere Room0 per questo esempio.                                                                                                    |
|             | NOTA: Nella maggior parte dei casi si usa un video per illustrare alcuni fatti<br>importanti accaduti nel gioco, per questo motivo alla fine del FMV dovremmo<br>impostare qualche cambiamento in gioco per dare un senso al nostro video. |
|             |                                                                                                    |
|             | 3) Il video alla fine del livello attuale e prima del caricamento di un altro livello.                                                                                                    |
|             | Quando si intende avere un FMV finale per il vostro livello e avere il caricamento del<br>livello successivo immediatamente alla fine della FMV, si può seguire l'esempio nella<br>stanza 54.                                              |
|             | FINE DEMO                                                                                                    |

| ScreenShots | Descrizione                                                                                                    |
|-------------|----------------------------------------------------------------------------------------------------|
|             | Nebbia Distanza Esercitazione (Fog Distance Tutorial)                                                                                                    |
|             | <u>Download: Fog Distance Tutorial.zip (381 Kb)</u>                                                                                                    |
|             | A partire dalla versione <b>1.2.1.0</b> alcuni Bugs sulla nebbia a distanza sono stati corretti.                                                                          |
|             | In questo Tutorial si possono trovare molti esempi e suggerimenti sulle impostazioni corrette per la nebbia a distanza.                                                   |
| A           | In (Figura A e B) nel file Html ci sono le immagini con impostazioni diverse.                                                                                             |
| -           | C'è una introduzione anche di <mark>nuovi Flipeffect</mark> per creare effetti di nebbia dinamica<br>per simulare una tempesta nel deserto (Desert Storm).                |
|             | In (Figura C) troverete, anche, tutte le informazioni su come correggere il Bug sulla saturazione delle Texture trasparenti con il colore della nebbia.                   |
|             | In (Figura D) utilizzando il nuovo fissaggio è possibile rimuovere quel Bug e quindi è possibile utilizzare liberamente la nebbia a distanza anche in ambienti con acqua. |
| B           |                                                                                                    |
|             |                                                                                                    |
| -           |                                                                                                    |
| C           |                                                                                                    |
| the state   |                                                                                                    |
|             |                                                                                                    |
|             |                                                                                                    |

| ScreenShots | Descrizione                                                                                                    |
|-------------|----------------------------------------------------------------------------------------------------|
|             | Arpione e Sub Man (Harpoon e Frog-Man)                                                                                                    |
|             | Download: Harpoon.zip (2.4 Mb)                                                                                                    |
|             | A partire dalla versione 1.2.1.8 è disponibile per Lara l'Arpione di Tomb Raider 3<br>(Figura A).                                                                                                    |
|             | È possibile impostare il numero di munizioni e il tipo di Arpione con il comando<br>Script Customize = CUST_HARPOON, si veda anche lo Script.txt nella corrente Demo.                                                                                                    |
|             | ( <mark>Figura B)</mark> in questa demo c'è anche un'altra notizia relativa alla Dll della versione<br>1.2.1.8: il nemico Uomo-Rana.                                                                                                    |
|             | Dalla versione 1.2.1.8 c'è anche la possibile di abilitare o disabilitare il fascio di luce<br>della della Jeep (Figura C) o del sidecar, in entrambi i casi è possibile impostare<br>queste modifiche digitando OCB=1 nella jeep o il sidecar, mentre lasciando OCB=0<br>questi veicoli funzioneranno in modo comune. |
|             |                                                                                                    |
|             |                                                                                                    |
| C           |                                                                                                    |
|             | FINE DEMO                                                                                                    |
|             |                                                                                                    |

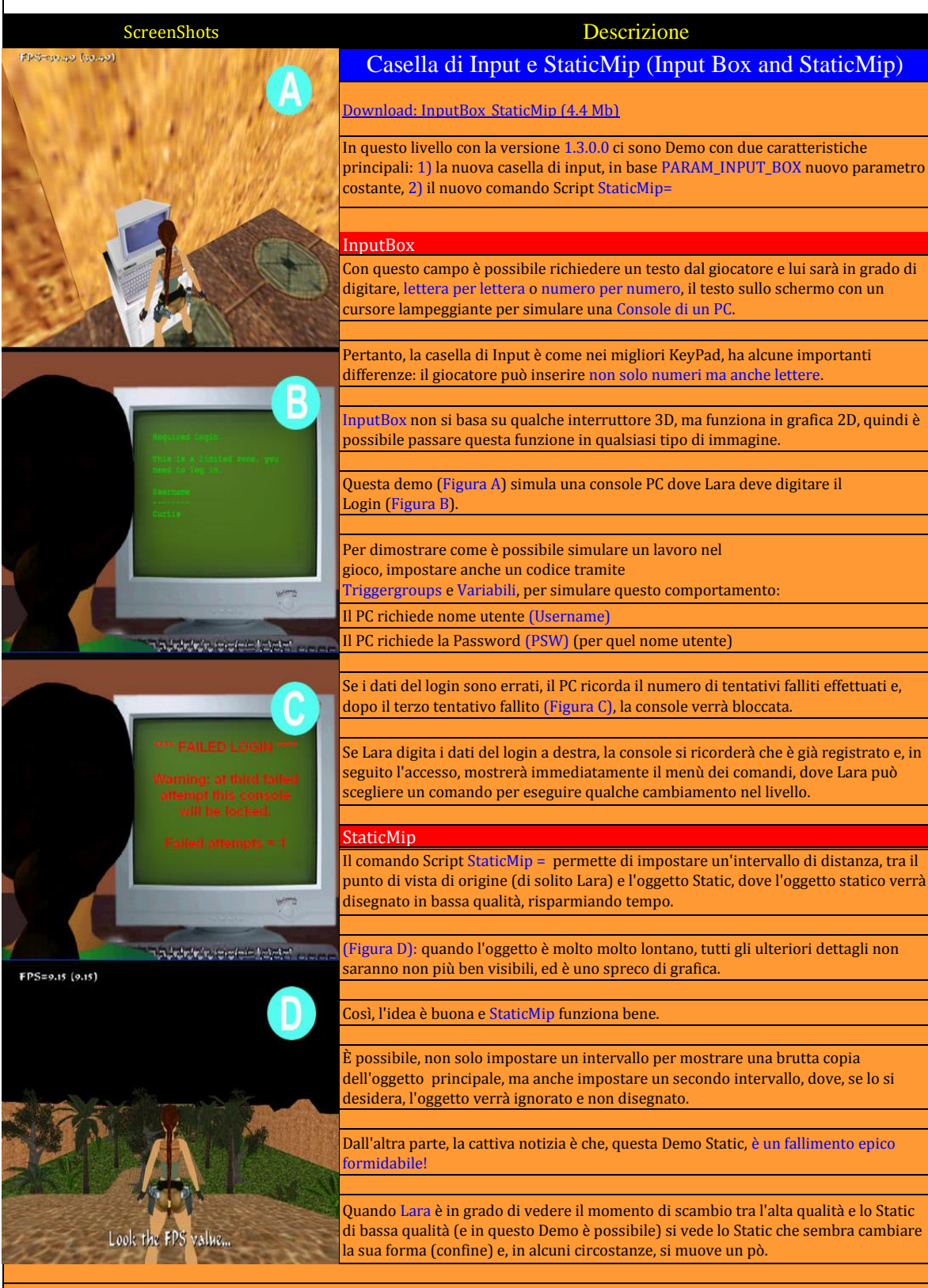

Il problema è che, per gestire il modo migliore per questo scambio, (momento critico), è necessario un grande lavoro e non ho avuto tutto questo tempo, così ho rilasciato la Demo Static in questo brutto modo, mi dispiace, comunque, avendo più tempo da dedicare, posso migliore questo scambio. Ci sono due soluzioni:

1) Creazione di una bassa risoluzione (brutta copia) di uno Static principale che ha avuto, almeno, esattamente lo stesso confine (contorno), perché è la forma che, anche da molto lontano, è sempre visibile.

2) Impostare il livello, per evitare che Lara (e il giocatore) non siano in grado di vedere questo scambio. Questo è possibile posizionando in modo giusto qualche ostacolo alla vista, posizionato con giusto numero di settori, in accordo con il Range impostato nel comando StaticMip.

Su mio suggerimento utilizzare oggetti Crossed Face (due rettangoli incrociati) (vedere il file Readme. txt all'interno del file zip), i risultati in questa Demo sono davvero deludenti, comunque... sono sicuro che, con altri oggetti (meno irregolari come le piante) e con alcuni avendo più cura, potrebbe essere che, anche tale suggerimento, una buona idea.

FINE DEMO

| ScreenShots | Descrizione                                                                                                    |
|-------------|----------------------------------------------------------------------------------------------------|
|             | Jeep e Sidecar (Jeep and Side-Car)                                                                                                    |
|             | Download: leepBike.zip (2.1 MB)                                                                                                    |
|             | La <mark>Jeep</mark> e il <mark>Sidecar</mark> non sono una grande novità nel editor di livelli di Tomb Raider,<br>in questo caso la notizia è che l'utente può utilizzare <mark>entrambi i veicoli nello stesso</mark><br>livello. |
|             | Per ottenere questo risultato è necessario inserire un comando <mark>Script</mark> per spostare<br>chiave della Jeep in altri Slot, per evitare la sovrapposizione con la voce di Protossido<br>di Azoto, usato dal Sidecar.        |
|             | Mentre per altro conflitto: il veicolo slot aggiuntivo utilizzato per memorizzare<br>l'animazione di Lara per entrambe i veicoli, ora è possibile inserire le animazioni<br>Lara, per il sidecar, in un nuovo slot.                 |
|             | NOTA: In questo modo è possibile avere entrambi i veicoli nello stesso livello.                                                                                                    |

| ScreenShots          | Descrizione                                                                                                    |
|----------------------|----------------------------------------------------------------------------------------------------|
|                      | Canoa (Kayak)                                                                                                    |
|                      | Download: Kayak.zip (3.6 MB)                                                                                                    |
|                      | Il kayak è stato importato da Tomb Raider III, dal livello Mudubu.                                                                                                    |
|                      | In (Figura A): con il kayak, diversamente dal motoscafo e dal gommone, è possibile<br>discendere le rapide di un fiume.                                                                                                    |
|                      | In questo livello si trovano due diversi tipi di rapide, con cascata trasparente (Figura<br>A), o cascata opaca (Figura B).                                                                                                    |
| B                    | È possibile impostare un OCB diverso per il <mark>kayak</mark> per abilitare alcune<br>caratteristiche, come il <mark>"look-at</mark> " cioè la caratteristica di vedere l <mark>'effetto nebbia</mark> sulle<br>rapide o in movimento normale. |
|                      | In questa Demo si trova anche un esempio del nuovo effetto vortice (Figura C), dove<br>Lara (con kayak, Barca a motore, Gommone) potrebbe essere risucchiata dal vortice<br>uccidendola (Figura D).                                             |
|                      | Alcuni codici OCB del kayak sono utilizzati per consentire nuove animazioni<br>personalizzate per salire a bordo.                                                                                                    |
|                      | Il discorso è un pò complesso, quindi se siete interessati, vi consiglio di leggere<br>attentamente gli OCB per il kayak descrizione pannello di riferimento del<br>programma di NG_Center.                                                     |
|                      |                                                                                                    |
|                      | NOTA: Come per le altre demo, è possibile utilizzare tutti gli oggetti che si trovano<br>nei Wad.                                                                                                    |
|                      |                                                                                                    |
|                      |                                                                                                    |
|                      |                                                                                                    |
|                      |                                                                                                    |
|                      |                                                                                                    |
|                      |                                                                                                    |
|                      |                                                                                                    |
| No. T and the states |                                                                                                    |
|                      |                                                                                                    |
|                      |                                                                                                    |
|                      |                                                                                                    |
|                      |                                                                                                    |
|                      | FINE DEMO                                                                                                    |

Indice

| ScreenShots        | Descrizione                                                                                                    |
|--------------------|----------------------------------------------------------------------------------------------------|
|                    | Lampi e Cutscene (Lightnings and Cutscenes)                                                                                                    |
|                    | Download: lampi e binocolo (Fonti) (16 MB) (NON ESISTE)                                                                                                    |
|                    | Download: Cutscenes and Demos - Binary, playable demo (53 MB) (NON ESISTE)                                                                                                    |
|                    | Il rilascio della versione 1.2.2.7 ha avuto un tempo di produzione lungo e per questo<br>motivo vi è una storia molto lunga per il fissaggio di molti Bug, e l'aggiunta di nuove<br>funzionalità.                                                                                      |
|                    | In questa pagina c'è solo un piccolo riassunto di queste notizie.                                                                                                    |
|                    | Dalla versione 1.2.2.7 di TRNG, è stato aggiunto l'effetto fulmine.                                                                                                    |
|                    | È possibile personalizzarlo in molti modi:<br>1) per farlo funzionare come i lampi dal cielo in modo casuale (Figura A)<br>2) come conduttore elettrico tra due punti (Figura B).                                                                                                    |
|                    | Con la versione 1.2.2.7 è anche possibile aggiungere immagini di sfondo alla schermata del livello di carico, schermata dell'inventario e mettere in pausa / opzioni/schermata Statica (Figura C).                                                                                     |
|                    | C'è una nuova personalizzazione per il binocolo (Figura D), dove è possibile,<br>aggiungere una nuova maschera di grafica, visualizzando<br>informazioni su dati della bussola, Sestante, per scoprire la rotazione verticale<br>della vista, fattore di zoom e sensori di luminosità. |
| USE                | Inoltre è possibile impostare alcuni flag, per personalizzare il binocolo, per<br>modificare la velocità dello zoom In e Out e per aumentare il fattore di zoom<br>massimo, il vecchio era circa 4x, il nuovo di 40x.                                                                  |
|                    | Ci sono molte altre nuove Funzionalità con la versione 1.2.2.7 le più importanti sono<br>le seguenti:                                                                                                    |
|                    | .* Aggiunta nuova finestra di setup in tomb4.exe:                                                                                                    |
|                    | ora è possibile avviare il programma di installazione, tenendo premuto il tasto CTRL mentre il gioco è in fase di avvio.                                                                                                    |
|                    | Nella finestra di configurazione ci sono nuove impostazioni di emergenza per<br>risolvere i problemi con immagini, filmati, rallentamento o tremolanti.                                                                                                    |
|                    | Alcune di queste impostazioni di emergenza sono molto importanti per risolvere i<br>problemi con 8 sistemi operativi Windows7 e immagini o FMVs.                                                                                                    |
|                    | * Aggiunto qualche direttiva per NG_Center:                                                                                                    |
|                    | per includere file (#INCLUDE), definire costanti temporanee (#DEFINE), per<br>ottenere più pulito e ben ordinato lo Script.                                                                                                    |
| havins rishr tools | * In Ngle (new room editor) (nuovo editor di Stanze) è stata aggiunta una<br>nuova finestra personalizzabile:                                                                                                    |
|                    | dove è possibile aggiungere i pulsanti per riprodurre le funzionalità sui comandi noti<br>del programma, usando i tasti come le scorciatoie per la tastiera o comandi di menù<br>per farli più facile e veloce.                                                                        |
|                    | * In NG_Center è stato incrementato il numero massimo di occorrenze                                                                                                    |
|                    | per molti comandi Script: TriggerGroup, GlobalTrigger, Organizer ect.                                                                                                    |
|                    | In pratica ora è possibile digitare un maggior numero di questi comandi nella stessa<br>sezione di livello.                                                                                                    |

\* Ora è possibile utilizzare charset orientale a livello di Tomb Raider:

Questo significa che è possibile utilizzare i caratteri Cinesi, Giapponesi, Turco o Russo (e molti altri) per mostrare i testi in gioco.

#### \* Aggiunti nuovi effetti di testo:

dove il testo inizia con carattere molto piccolo e le sue dimensioni crescono

velocemente, modifica del formato grande/piccolo in modo ritmico lampeggiante, o cambiando colore (il colore del testo verrà modificato con diverse sfumature di colori in modo più veloce e facile).

#### \* Fissati molti Bug su:

Ascensore, CUST\_KEEP\_DEAD\_ENEMIES, esplosione di cani e mummie, estensione del numero di luci dinamiche (ora funziona con 127 luci contro i vecchi 32 luci), piccolo pulsante (inutile) sopra la finestra NG\_Center, binocoli con comandi da tastiera per l'inventario, schermata di pausa, dimensioni del carattere del Diario, che mostrano le immagini, la modalità LaserSight, flyby trigger

#### \* E' stato Aggiunto un set completo

Esso è stato aggiunto un set completo di nuove funzionalità per gestire le scene (Figura E): ora è possibile cambiare i capi di Lara e altri nemici per simulare il parlare o di altri stati d'animo. È possibile utilizzare una Telecamera "cutscene" per cambiare rapidamente e visualizzare facilmente i diversi attori.

La nuova demo permette di mostrare in anticipo, dal titolo molte suggestive scene della vostra avventura.

#### \* E 'stato aggiunto al pannello "Tools3"

lo strumento di conversione audio molto utile per convertire i file wav in formato giusto per la cartella sound/samples folder, per convertire i sound da MP3 e WAV e viceversa.

#### \* In Ngle è stata aggiunta una nuova impostazione

per migliorare la velocità sulla costruzione delle stanze in modalità Draw Doors.

FINE DEMO

| ScreenShots                                                                                                    | Descrizione                                                                                                    |
|----------------------------------------------------------------------------------------------------|----------------------------------------------------------------------------------------------------|
| and the second second second second second second second second second second second second second second second | Specchi (Mirrors)                                                                                                    |
|                                                                                                    | Download: Mirrors.zip (1.04 Mb)                                                                                                    |
|                                                                                                    | NOTA: puoi anche consultare i: nuovi specchi (3.19 MB) demo.                                                                                                    |
|                                                                                                    | In questa Demo, è possibile vedere alcuni tipi di Specchi (Mirrors) che è possibile creare con TRNG.                                                                                                    |
|                                                                                                    | (Eigure A) Spasshi Origrantali                                                                                                    |
|                                                                                                    | Questo specchi o molto simile al vecchio specchio, che si può vedere nel livello<br>Costiera, ma in questo caso è possibile duplicare anche altri oggetti, e saranno<br>spostati e animati in modo speculare, come se fossero davvero riflessi dallo |
|                                                                                                    | speccnio.                                                                                                    |
|                                                                                                    | In (Figura A) Lara sta spingendo un oggetto pushable mentre nella sala degli specchi<br>un'altra Lara spinge lo stesso oggetto pushable.                                                                                                    |
| C C                                                                                                    | Nella stessa (Figura A) si può vedere la mummia, nella sala principale e nella camera riflessa.                                                                                                    |
| A Co                                                                                                    | Per realizzare questo obiettivo è necessario un corretto set di comandi <mark>Mirror</mark> nello<br>Script si digitano <mark>gli indici degli oggetti</mark> della stanza principale, per duplicarli nella<br>stanza nascosta.                      |
| C                                                                                                    | Per maggiori informazioni consultare la descrizione del comando <mark>Script</mark> per lo specchio (Mirror).                                                                                                    |
|                                                                                                    | In (Figura R) Specchio Inverso Orizzontale                                                                                                    |
|                                                                                                    | Nella (Figura B) è possibile vedere un altro specchio orizzontale, ma in questo caso la riflessione è invertita, come visto nel vecchio Tomb Raider 1, quando Lara incontra il suo clone alieno.                                                     |
|                                                                                                    | Anche questo tipo di specchio è possibile crearlo impostando gli oggetti come (lo<br>scheletro in Figura B), anche loro saranno riflessi in modalità inversa.                                                                                        |
|                                                                                                    | C) Specchio sul Pavimento.                                                                                                    |
|                                                                                                    | Nella (Figura C) si può vedere uno specchio sul pavimento.                                                                                                    |
|                                                                                                    | D) Specchio sul Soffitto.                                                                                                    |
|                                                                                                    | Nella (Figura D) è possibile vedere lo specchio sul soffitto.                                                                                                    |
|                                                                                                    | Questo specchio è un po' noioso, perché con il comando sguardo di Lara non è in<br>grado di vedersi riflessa sul soffitto.                                                                                                    |
|                                                                                                    | Co ai dagidara utilizzara quasta tino di aparahia guerguine di madifine di district                                                                                                    |
|                                                                                                    | ottico in quella situazione, utilizzando una telecamera fissa (Fixed Camera) o di<br>qualche nuova funzionalità TRNG per inquadrare Lara da una posizione diversa, per                                                                               |
|                                                                                                    | arrivare a vedere in modo migliore la vera Lara riflessa contemporaneamente.                                                                                                    |

| ScreenShots     | Descrizione                                                                                                    |
|-----------------|----------------------------------------------------------------------------------------------------|
|                 | Miscellanous                                                                                                    |
|                 | <u>Scarica: Mis_Sample_1.zip (2.9 MB)</u>                                                                                                    |
|                 | Si tratta di una Demo giocabile, dove si devono superare alcune trappole e difficoltà.                                                                                                    |
|                 | In questa Demo ci sono le dimostrazioni sull'utilizzo dei seguenti argomenti:                                                                                                    |
|                 | A) Come utilizzare UV scorrimento delle Texture e nuovi Trigger Pyshics, per<br>simulare un tapis roulant, in (Figura A), Lara è spostata dal tapis roulant.                                                                                                    |
|                 | Come creare un metodo di salvataggio come nel tomb raider 3, dove per salvare il<br>gioco era necessario trovare un cristallo blu da utilizzare quando si desidera salvare<br>il gioco.                                                                                                    |
| STERN A         | Se si guarda attentamente, nella (Figura A), si può vedere un foro nel muro con luci<br>blu, bene in quel buco c'è un cristallo blu, l'unico modo per salvare il gioco in questa<br>Demo.                                                                                                    |
|                 | Studiare lo Script.txt per scoprire come questo metodo è stato realizzato. È<br>necessario rimuovere l'oggetto comune, salvare la scheda di memoria dall'inventario<br>(questo disabilita anche il tasto F5 per salvare il gioco) e quindi creare un<br>GlobalTrigger per eseguire un salvataggio solo quando Lara seleziona dall'inventario<br>un determinato oggetto: il cristallo blu. |
| MAN OF A        | B) come utilizzare Tri <mark>gger Frammentat</mark> i per creare una<br>griglia sensoriale. Nella (Figura B) si può vedere il risultato finale, Lara deve evitare<br>di passare sulle linee giallo/rosso perchè sarà infortunata.                                                                                                    |
|                 | È possibile modificare questo esempio anche per consentire ad altri fattori<br>scatenanti, ad esempio invece di bruciare Lara, di coinvolgere un sistema di allarme,<br>o sostituire il semplice tratto di strisce con Static 3D come raggi laser rossi.                                                                                                    |
|                 | In (Figura C) si vede come utilizzare il Trigger per spostare gli elementi (oggetti<br>Moveable) e con il comando Script ItemGroup, per creare un soffitto in movimento<br>con lancie (Figura C) si cede il soffitto che si muove senza fine SU e Giù.                                                                                                    |
| E Frank G Frank | D) Come modificare il "Tempo" in fase di esecuzione                                                                                                    |
|                 | In (Figura D) e in seguito, fino all'immagine K, si può vedere il cambio eseguito nel gioco utilizzando un "Organizer Script command", comando per sincronizzare i tempi per coinvolgere diversi Trigger per modificare il tempo.                                                                                                    |
|                 | Il cielo comincia da quasi chiaro (Figura D) a diventare torbido, inizia una leggera<br>pioggia (non molto visibile in (Figura E e F) e immagini di tuoni e bagliori, alla fine<br>inizia a nevicare.                                                                                                    |
|                 | Un'altra dimostrazione interessante, in questo esempio, è su come creare l'effetto<br>della neve che, progressivamente, fino ad ottenere un prato bianco che, all'inizio, era<br>verde (Figura D), e poi diventa completamente bianco (Figura K)                                                                                                    |
|                 | Questo effetto è stato ottenuto utilizzando <b>P_Frame</b> , dove la singola Texture è applicata al piano, sono state modificate dopo un certo intervallo di tempo, con altre Texture animate più bianche.                                                                                                    |

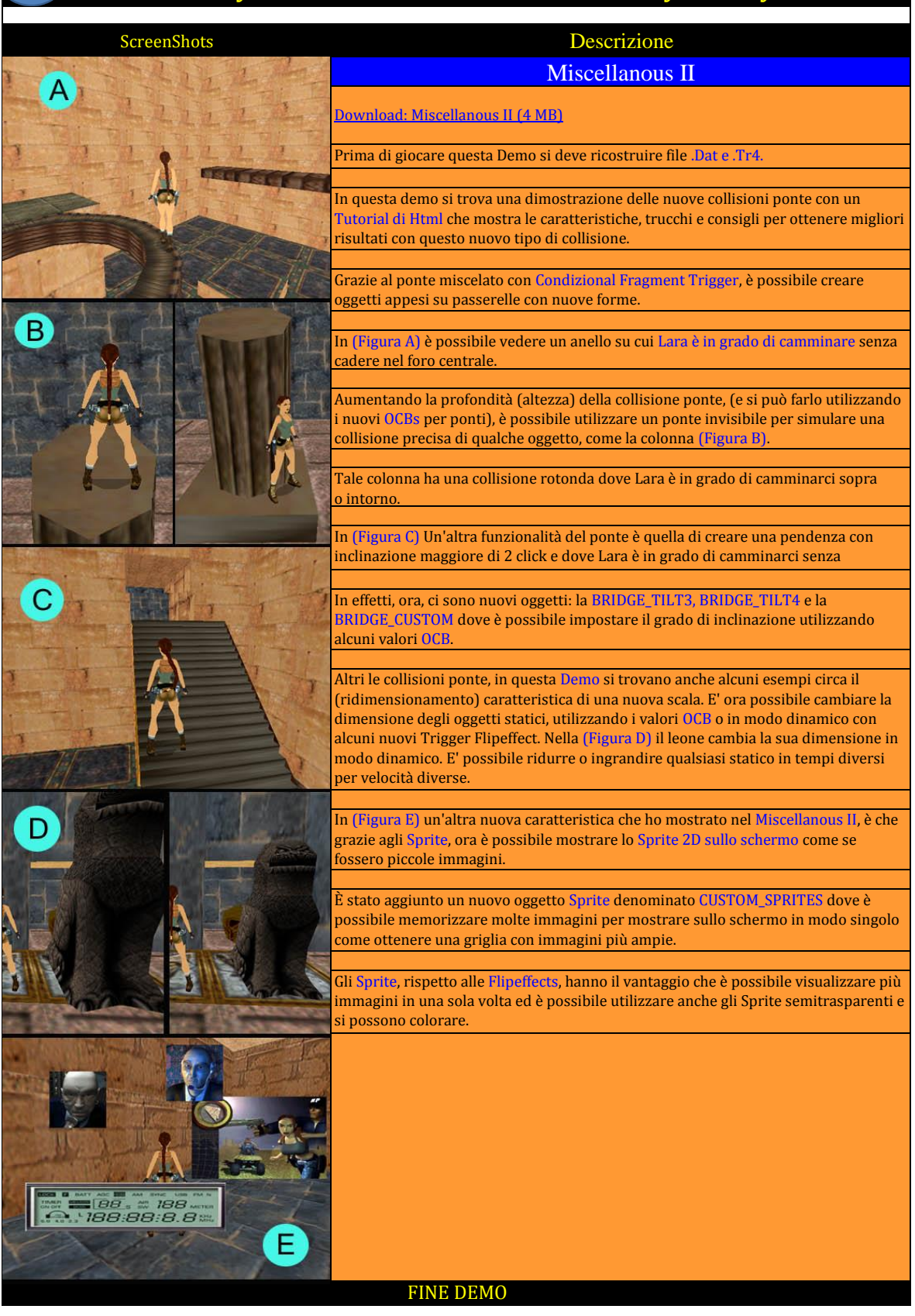

| ScreenShots                                                                                                    | Descrizione                                                                                                    |
|----------------------------------------------------------------------------------------------------|----------------------------------------------------------------------------------------------------|
| Double Size At left you can see                                                                                                    | Nuovo Tipo di Carattere (New Font)                                                                                                    |
| Double Heigth                                                                                                    | Download: NewFont.zip (2.5 Mb)                                                                                                    |
| Horne Size                                                                                                    | Questa Demo è stata modificata, rispetto alla versione del 2008, ora è stato aggiunto<br>anche un esempio di testo scorrevole, e il movimento di un testo a scorrimento<br>verticale è stato migliorato.                                                           |
| Micro Character                                                                                                    | Questo esempio è importante per il file allegato Wad dove è possibile trovare il nuovo oggetto FONT_GRAPHICS.                                                                                                    |
| Hist Size                                                                                                    | È possibile modificare il tipo di carattore utilizzando lo strumento NC Font Editor                                                                                                    |
| Alexi: Pipele                                                                                                    | che trovate in pannello Strumenti di NG_Center, in ogni caso è necessario copiare<br>l'oggetto FONT_GRAPHICS originale nella Wad prima di modificarlo con NG Font<br>Editor.                                                                                       |
|                                                                                                    |                                                                                                    |
|                                                                                                    | Nella (Figura A), in questo breve esempio, si può vedere la nuova formattazione differente disponibile per i caratteri.                                                                                                    |
|                                                                                                    |                                                                                                    |
|                                                                                                    | È possibile modificare la dimensione circa la larghezza o l'altezza, o di utilizzare<br>alcuni tipi di carattere di dimensioni fisse.                                                                                                    |
| THE REAL PROPERTY AND A                                                                                                    |                                                                                                    |
| This is an example of sliding                                                                                                    | Questa Demo mostra anche due interessanti Flipeffect che si attivano per<br>visualizzare lo scorrimento del testo in verticale (Figura C) o in orizzontale, come<br>una singola striscia di informazioni veloci (Figura B).                                        |
|                                                                                                    |                                                                                                    |
|                                                                                                    | Nel precedente esempio (Figura A e B) il testo è in movimento, verso l'alto (Figura C)<br>e da destra verso sinistra in (Figura B).                                                                                                    |
| Ny Manyalous Loval                                                                                                    |                                                                                                    |
| This example shows how to create a<br>multi-size or multi-color-scrolling<br>text. In the reality there are three<br>different texts showed in sequence            | anche un oggetto di cascata. La Texture animata della cascata potrebbe essere compromessa e potrebbe apparire come una Texture con valori letterali (A C F ecc).                                                                                                   |
| using the new global trigger:<br>GT_VSCROLL                                                                                                    |                                                                                                    |
| This global trigger will be enabled<br>when a scrolling text show the last<br>row on screen, using this signal to start<br>pow screen using this region we get the | Ho cercato di risolvere questo Bug, ma questo accade in Wadmerger, quando si crea il nuovo file <u>.SWD</u> con Texture.                                                                                                    |
| result to have two or more scrolling<br>text showed in same time, each of them                                                                                     |                                                                                                    |
| with its setting about size and color.<br>Read the scriptort file supplied with<br>this project to understand how to set<br>the globaltrigger commands.            | 2) Quando si genera lo Script.dat, ricordarsi di copiare nella cartella Script anche 3<br>files: "Text_DisableInput.txt", "Text_FontDescription.txt" e "Tex_MultiSize.txt"<br>perché sono utilizzati come stringa esterna e saranno messi in English.dat quando si |
| Created by Paolone                                                                                                    | genera lo Script.                                                                                                    |

| ScreenShots       | Descrizione                                                                                                    |
|-------------------|----------------------------------------------------------------------------------------------------|
|                   | Nuovi Specchi (New Mirrors)                                                                                                    |
| Co Ex.            | Download: nuovi specchi (3.19 MB)                                                                                                    |
|                   | A partire dalla versione 1.2.2.3 le caratteristiche degli specchi sono stati migliorati.                                                                                                    |
| C.M.              | In (Figura A) ora ci sono nuovi specchi diversi da ovest, Pavimento (Floor) e soffitto (Ceiling), ed è possibile inserire uno specchio in una parete della stanza.                                                              |
|                   | In (Figura B) ora è possibile inserire uno, due o più specchi nella stessa camera,<br>studiate questa Demo per scoprire come mettere due specchi nella stessa stanza<br>evitando il problema del multiriflesso.                 |
|                   | Nell'esempio viene illustrato come utilizzare un oggetto Switch per eseguire alcuni<br>Trigger speciali, come spostare un oggetto <mark>Static</mark> utilizzando lo stesso swich con<br>l'attivazione del Trigger e Antrigger. |
| В                 |                                                                                                    |
|                   |                                                                                                    |
| Regative as these |                                                                                                    |
|                   |                                                                                                    |
|                   |                                                                                                    |

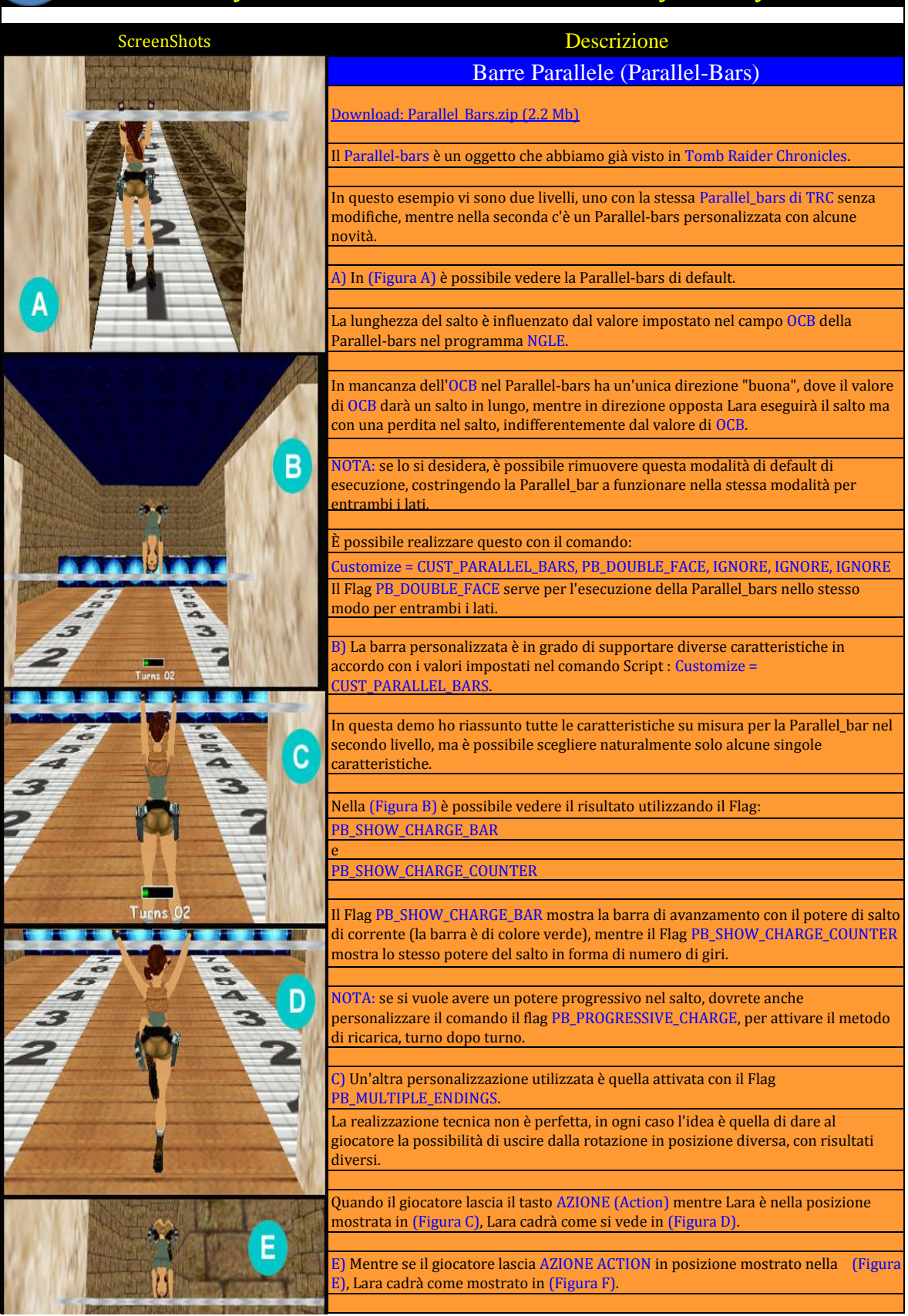

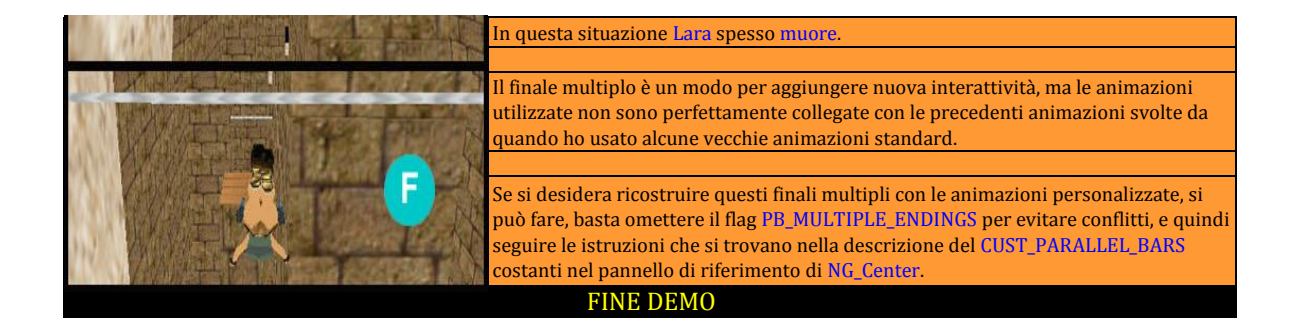

| ScreenShots | Descrizione                                                                                                    |
|-------------|----------------------------------------------------------------------------------------------------|
|             | Demo Plugin (PluginDemo)                                                                                                    |
|             | Download: Plugin Obj Demo.zip (3.9 MB)                                                                                                    |
|             | Questo livello richiede la versione <b>1.3.0.0</b> (o superiore) e la versione NG_CENTER <b>1.5</b> (o superiore).                                                                                                    |
|             |                                                                                                    |
|             | descrivere meglio questa nuova possibilità di TRNG.                                                                                                    |
|             | In questo livello Demo si trovano quattro nuovi oggetti: (Figura A)=Cleaner Robot,<br>(Figura B)=Star Wars Robot, (Figura C)=Gru (come trappola, (Figura D)=Gru<br>guidabile e infine (Figura E)=(*) veicoli Mech Warrior.                                                                           |
|             |                                                                                                    |
|             | (*) NOTA: Mech Warrior è stato costruito da Psiko, Mesh e Animazioni, mentre io<br>(Paolone) aggiunto il codice per animarlo.                                                                                                    |
|             | Il codice personario per gostire questi puevi eggetti per è presente in                                                                                                    |
| B           | tomb_nextgeneration.dll ma nel loro specifico Plugin.                                                                                                    |
|             | Per esempio per vedere in movimento del robot pulitore è necessario installare nel<br>NG_Center il Plugin Cleaner, o di avere le Gru (entrambi: trappola o guidabile) è<br>necessario installare il Plugin Gru.                                                                                      |
|             |                                                                                                    |
|             | Per installare in NG_Center un Plugin avrete bisogno dell'installazione del file<br>Plugin,in qualche parte della documentazione di SDK, chiamato anche: (Plugin run-<br>time files).                                                                                                    |
|             |                                                                                                    |
| 44          | Si tratta di un insieme di file che fianno tutti le stesso nome (Pugin_someName) ma diverse estensioni.                                                                                                    |
|             | In pratica si possono ricordare i file WAD del livello Karnak, avendo lo stesso nome<br>ma estensioni diverse (karnak.was, karnak.sfx, karnak.wad ect.).                                                                                                    |
|             | Molto simili rispetto ai file WAD, i file dei Plugin, hanno le estensioni diverse e<br>saranno:                                                                                                    |
|             | .DLL (sempre presente, è il nucleo del codice del Plugin, come<br>tomb_nextgeneration.dll file è il cuore del motore di TRNG).                                                                                                    |
|             | .BTN (è opzionale ma è molto importante per personalizzare il proprio pannello di<br>Plugin programma NG_Center "BTN" significa file di pulsante).                                                                                                    |
| KINAN       |                                                                                                    |
|             | .SCRIPT (facoltativo ma necessario quando il Plugin richiede comandi o costanti alcuni una propria scrittura).                                                                                                    |
|             | . EXE (la sua presenza non è molto probabile, comunque il file di plugin EXE potrebb<br>e essere in grado di interagire con il programma NG_Center in modo diretto, per<br>fornire funzioni di Script/strumento specifico per obiettivi)                                                             |
|             | .TRG (il Trigger file Plugin è richiesto per aggiungere nuovi trigger per il programma NGLE).                                                                                                    |
|             | .OCB (quando il plugin aggiunge nuovi valori di OCB per i suoi oggetti, o da altri<br>Plugin in .OCB, nel file ci sarà la documentazione su questi nuovi valori di OCB.<br>Tutta questa documentazione è visibile nel pannello dei riferimenti di NG_Center<br>insieme ad altre descrizioni di OCB). |
|             | .TXT (un file di testo con una breve descrizione del Plugin corrente, questo testo sarà caricato nel suo pannello di Plugin programma NG_Center).                                                                                                    |
|             |                                                                                                    |

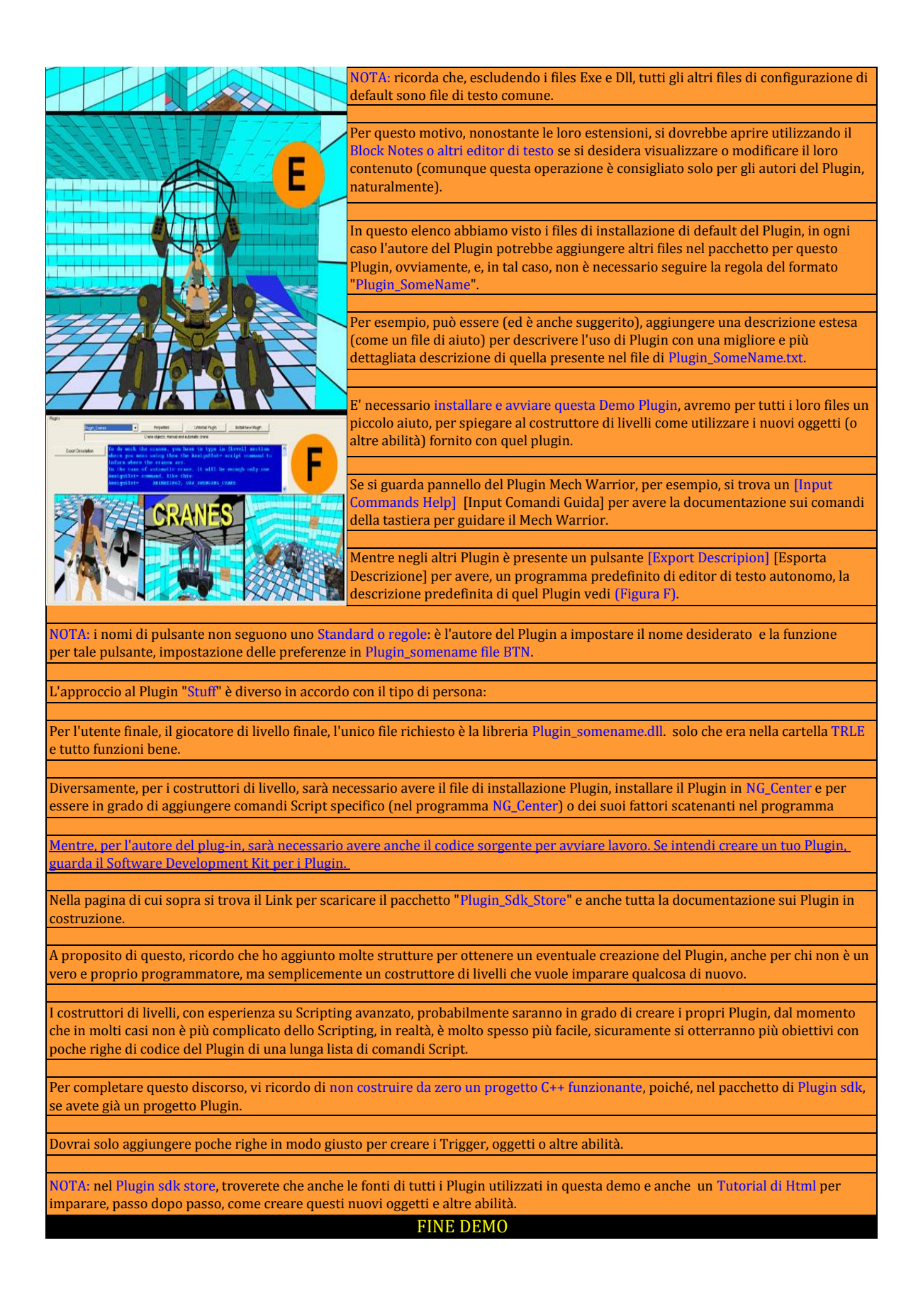

| ScreenShots | Descrizione                                                                                                    |
|-------------|----------------------------------------------------------------------------------------------------|
|             | Sabbie Mobili (Quick-Sands)                                                                                                    |
| A           | Download: QuickSand.zip (2.5 Mb)                                                                                                    |
|             | In questo esempio si dispongono di due diversi titpi di sabbie mobili: (Figura B)<br>galleggianti/semitrasparenti, (Figura A) opache.                                                                                                    |
| The Article | Informazioni sulle impostazioni: le sabbie mobili non richiedono alcuna<br>impostazione nello <mark>Script,</mark> ma è possibile impostare il movimento della superficie in                                                                                |
|             | È possibile impostare il tipo di sabbia utilizzando la casella numerica bianca<br>immediatamente a destra del pulsante speciale [Water/Rain/Snow/Q-sand]<br>[Acqua/Pioggia/Neve/Sabbia] sotto il pannello 2d.                                               |
|             | La recente de la 1911 e 1911 e recente como non lla como de compara più crendi                                                                                                    |
| B           | aumentando il numero, mentre per sabbie mobili l'impostazione "4" forza una superficie piena (senza onde, come in (Figura A), questo potrebbe essere utile per nascondere, alla vista del giocatore, le sabbie mobili, ottenendo un gioco più difficoltoso. |
|             | In quasta nuccetto alà anche un acompio non utilizzare il compando Carint                                                                                                    |
|             | GlobalTrigger per imporre un Trigger (in questo caso ho usato un Trigger finale)<br>quando Lara ha prelevato un determinato numero di oggetti (6 vasi canopi).                                                                                              |
|             | NOTA: questo esempio è necessario un tombnextgeneration.dll con la versione<br>1.1.8.4 o successiva, (20 agosto 2008)                                                                                                    |
|             | FINE DEMO                                                                                                    |

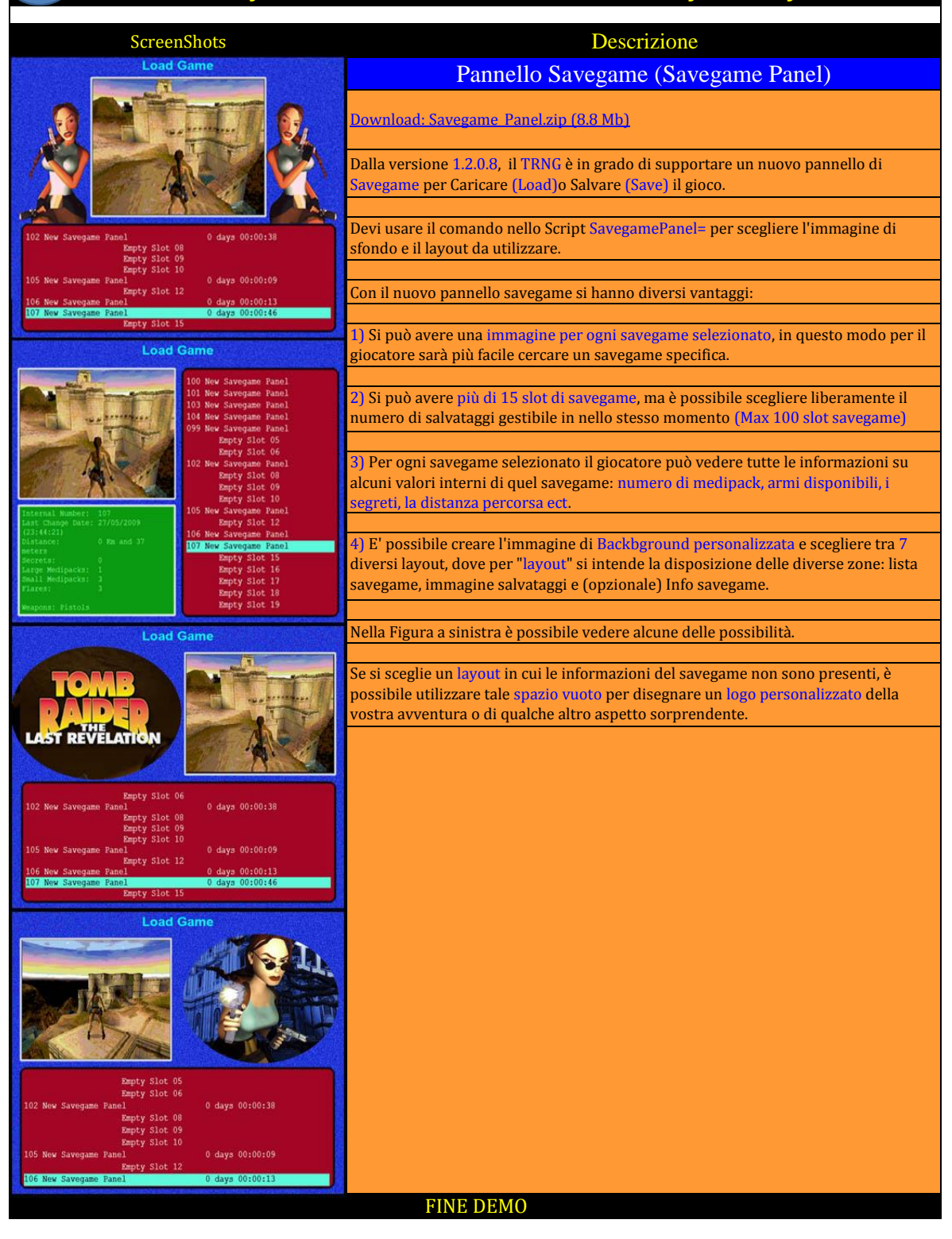

| ScreenShots                | Descrizione                                                                                                    |
|----------------------------|----------------------------------------------------------------------------------------------------|
|                            | Modalità Standby (Stand-by Mode)                                                                                                    |
| III                        | Download: Standby.zip (3 MB)                                                                                                    |
|                            | Questa demo mostra alcuni utilizzi del comando dello Script di StandBy.                                                                                                    |
|                            | Lo <mark>Standby</mark> è utilizzato in modalità nativa, è una sorta di <mark>auto-demo</mark> che inizia nel<br>gioco quando il giocatore non da i comandi nel gioco per qualche tempo.                                                                                                    |
|                            | L'obiettivo principale di standby, in modalità nativa, è quello di mostrare il volto di<br>Lara, nel gioco si vede sempre di spalle, finalmente si potrà vedere la bellezza del suo<br>voloto.                                                                                                    |
| Steamy-by mode - Hit a key | L'atteso nativo richiede solo un comando Standby con ID = 1.                                                                                                    |
| A const                    |                                                                                                    |
|                            | Se si inseriscono altri comandi Standby nella stessa sezione [Level], si dovranno digitare ID diversi, naturalmente. Questo Standby supplementare non sarà mai giocato da solo, ma è possibile attivarlo utilizzando la Flipeffect: "Camera. Enable the <&>Standby camera effect for (E)seconds"                                                                                                    |
| Frank C                    |                                                                                                    |
|                            | Il motivo per utilizzare uno Standby tramite Flipeffect, potrebbe essere quella di avere una sorta di facile accesso alla Telecamera Flyby. Per esempio, se si utilizza il tipo TSB_PANORAMA, e si imposta una grande distanza di campo, è possibile mostrare una gran parte del vostro livello evitando, così, di creare una complicata sequenza di flyby.                                                                                                    |
| Lara has been frozen       |                                                                                                    |
|                            | I comandi di Standby che si vedono nello Scripttxt fornito in questa Demo, sono solo<br>esempi e si possono cambiare come si desidera. Ad esempio si potrebbe utilizzare un<br>effetto Matrix o Panorama per l'attesa nativo (ID=1). Comunque in questo caso,<br>ricordarsi di utilizzare il flag FSB_DISABLE_ON_CRAMPED_SPACE, perché, in caso<br>contrario, la modalità Standby potrebbe cominciare quando Lara è coperta da molti<br>muri e il risultato in gioco sarebbe molto scarso. |
| 1                          | Sa non si desidera disattivara la modalità Standhy in spazi angusti, una soluzione                                                                                                    |
|                            | potrebbe essere quella di utilizzare una modalità di standby che non richiede<br>grande spazio intorno a Lara.                                                                                                    |
|                            | Ad esempio un tipo di ritratto, con una breve distanza (minore di 1024) e il flag<br>FSB_IMMEDIATE, evita che la Telecamera si muova dalla posizione posteriore, fino<br>a raggiungere la situazione frontale di Lara.                                                                                                    |
| And also her enemics       | FINE DEMO                                                                                                    |

| ScreenShots                         | Descrizione                                                                                                    |
|-------------------------------------|----------------------------------------------------------------------------------------------------|
|                                     | Statics Demo (Statics Demo)                                                                                                    |
|                                     | Download: Statics.zip (2.4 Mb)                                                                                                    |
|                                     | Questo progetto richiede il TRNG con versione 1.1.8.7 o superiore.                                                                                                    |
|                                     | In questa Demo ci sono esempi sui seguenti argomenti:                                                                                                    |
|                                     | C. 11: 1                                                                                                    |
|                                     | Collisione enorme                                                                                                    |
|                                     | (Figura A) per gestire static plu grandi di 6x6 settori.                                                                                                    |
|                                     | Nel vecchio tomb4, uno Static non può avere dimensioni maggiori di 6x6 settori, se si<br>è tentato di creare Static più grande di 6x6 la collisione non funziona bene, e Lara è<br>in grado di "entrare" da qualche lato di questi enormi Static. |
|                                     |                                                                                                    |
|                                     | Trasparenza Static                                                                                                    |
| Barres States                       | (Figura B) l'OCB imposta un livello di trasparenza per ogni Static, è possibile scegliere tra la trasparenza del ghiaccio o la trasparenza del vetro.                                                                                             |
|                                     | Coloro Statia                                                                                                    |
|                                     | (Figura C) il Trigger Flipeffect serve per aggiungere un effetto di colore allo Static, le<br>modifiche del colore della colonna Static sono sul tono di colore.                                                                                  |
|                                     | Foulations Static                                                                                                    |
|                                     | Esplosione Static<br>(Figura D) mostra l'esplosione di uno Static, l'impostazione corretta dell'OCB                                                                                                    |
| ADDRUG ADDRUG ADDRUG                | permette di trasformare ogni Static in una bomba che esploderà quando Lara lo                                                                                                    |
|                                     | tocca, (Figura D), ecco cosa succede quando Lara tocca uno Static (in questo caso un                                                                                                    |
|                                     |                                                                                                    |
|                                     | Static in Movimento                                                                                                    |
|                                     | (Figura E) ora è possibile spostare uno Static all'interno della stessa stanza.                                                                                                    |
|                                     | (Figura E) si vede un piccolo missile di colore rosso che si sta muovendo molto                                                                                                    |
|                                     | velocemente verso Lara uccidendola con una esplosione.                                                                                                    |
|                                     | In questo Demo c'è anche un esempio di Shatter Hard, cioè uno Static che con un                                                                                                    |
| C                                   | corretto OCB potrebbe diventare molto difficile da distruggere.                                                                                                    |
|                                     | Lo Shatter può essere distrutto e va in frantumi, solo da armi esplosive e non da                                                                                                    |
|                                     | (pistole, revolver, normali munizione balestra).                                                                                                    |
|                                     | NOTA: Anche de Vehicles, Pollinghalls a Sphiny sono in grade di distruggerla                                                                                                    |
|                                     | ivora. Anche da venicies, konnigoans e spinita sono in grado di distruggerio.                                                                                                    |
|                                     | In questa Demo ci sono anche esempi su altri OCB, impostandoli possono essere in                                                                                                    |
| THE LATER                           | grado di avvelenare, bruciare o danneggiare Lara quando lo tocca.                                                                                                    |
|                                     | Si tratta di un estratto della descrizione di OCB Static che potete trovare nel pannello di riferimento di NG_Center.                                                                                                    |
|                                     | Da TRNG versione 1.1.8.7 è possibile impostare in ogni oggetto statico alcuni codici                                                                                                    |
| hard                                | OCB per impostare le seguenti caratteristiche.                                                                                                    |
|                                     | 4 = disabilita la Collisione.                                                                                                    |
| RECORDED AND ADDRESS OF THE ADDRESS | שמים אסורכשטר אמצאו כ מנג מירו גט וט גומוני, (חפצעוום כטווצוטווכן.                                                                                                    |
|                                     | 8 = set vetro trasparenza.                                                                                                    |
|                                     | Lo Static avrà un effetto di trasparenza del vetro.                                                                                                    |
|                                     | 16 = set ghiaccio trasparente.                                                                                                    |
|                                     | Lo Static avrà una leggera trasparenza, come il ghiaccio.                                                                                                    |
| A A A A A A A                       |                                                                                                    |
|                                     | 32 = Danneggia Lara a contatto físico.                                                                                                    |

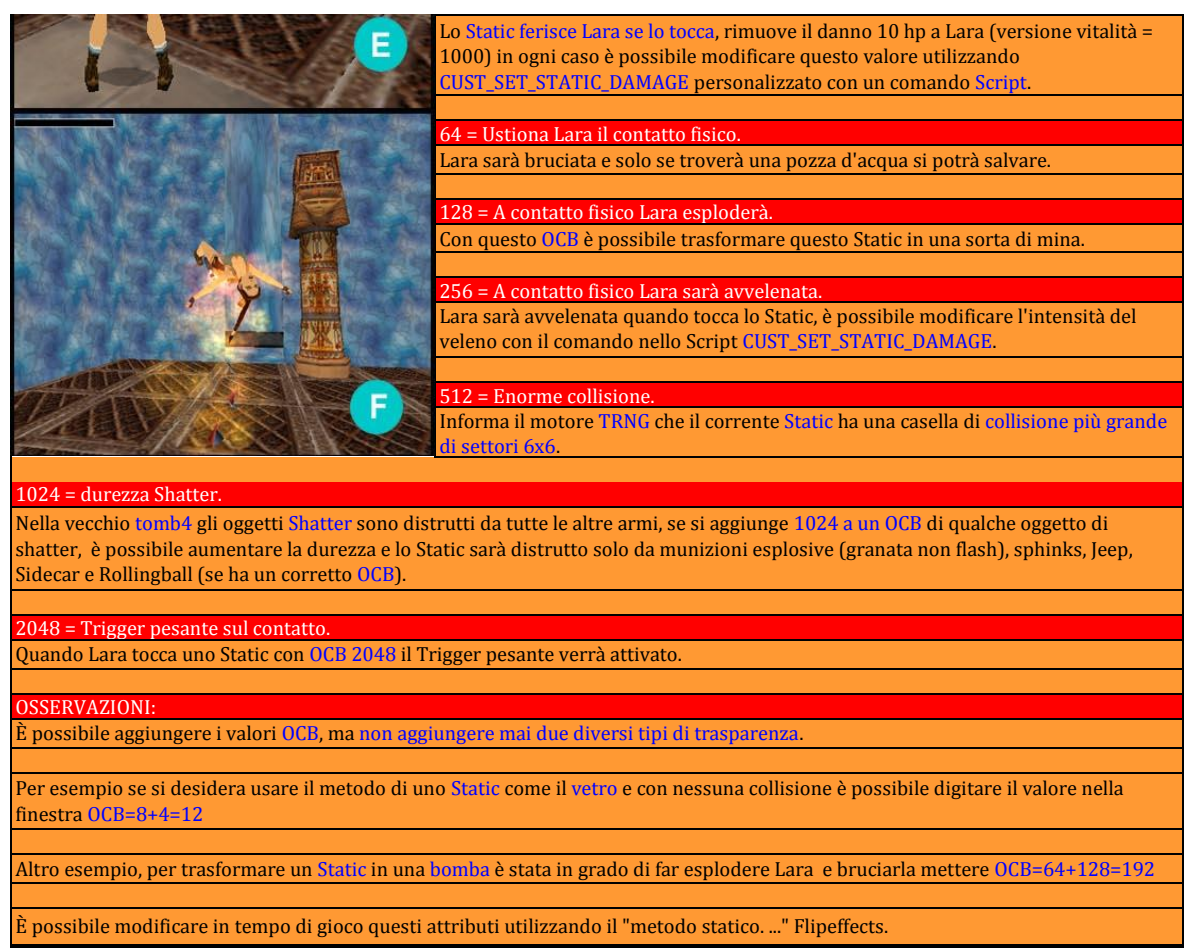

FINE DEMO

#### ScreenShots

Jump

Α

В

### Descrizione

### Variabili TRNG (TRNG Variables)

Download: TRNG Variables.zip (3.2 Mb) (Stato il tutorial con la descrizione della inventario critico zona di memoria)

In questa <mark>Demo</mark> è possibile trovare anche un <mark>Tutorial</mark> sulle nuove Variabili TRNG e aree di memoria critiche per la creazione di nuove capacità.

(Figura A) nel progetto si possono trovare alcune dimostrazioni sull'utilizzo delle variabili e memoria critica, potete vedere l'effetto creato modificando l'orientamento verticale (Fronte) di Lara.

(Figura B) la cosa più interessante in questa demo è il super salto, ottenuto con l'aggiunta di un jump-guadagno quando Lara esegue una corsa prima di saltare.

Nel progetto sono state inserite anche altre novità come il nuovo interruttore di comando per selezionare diversi TriggerGroup in accordo con il valore di alcune variabili nello Script.

(Figura C) si può vedere una tastiera utilizzata per scegliere la porta da aprire e chiudere le altre nello stesso tempo.

(Figura D) un'altra caratteristica e il congelamento del nemico, è possibile bloccare un nemico, che diventa come una statua, allora si può attivare con un altro Trigger aggiungendo anche alcuni effetti speciali come "vibrazione" o "Esplosione" per l'azione di risveglio.

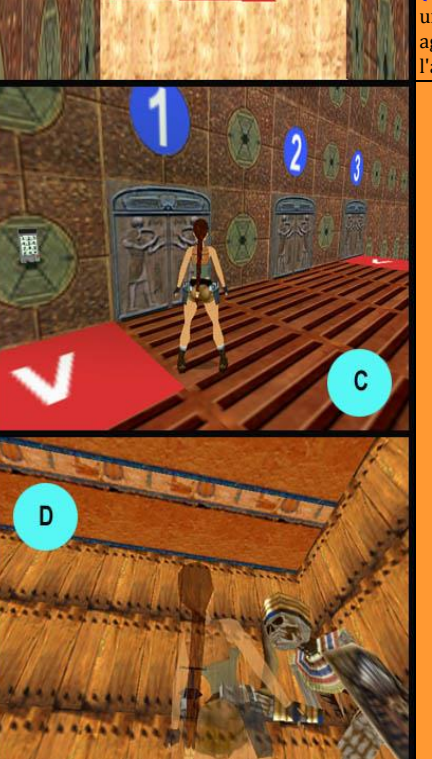

FINE DEMO

| ScreenShots        | Descrizione                                                                                                    |
|--------------------|----------------------------------------------------------------------------------------------------|
|                    | Trigger Verticali (Vertical Triggers)                                                                                                    |
| A)                 | <u>Download: Vertical Triggers.zip (11 Kb)</u>                                                                                                    |
| 0                  | Questo esempio mostra un possibile utilizzo del Trigger Verticali.                                                                                                    |
|                    | (Figura A) i Trigger Verticali sono stati impostati per creare un muro scalabile non<br>lineare, qui si può vedere il risultato finale, Lara è grado di salire solo dove si vedono<br>le Texture a scala.                                                                              |
|                    | (Figura B) Se Lara cercherà di scavalcare i riquadri quadrate cadrà giù.                                                                                                    |
|                    |                                                                                                    |
|                    | Il trucco per realizzare questo obiettivo consiste nel disattivare il tasto di Azione<br>(necessario per mantenere lara nello stato di salita), quando l'altezza di Lara<br>dal piano entra in qualche impostazione del trigger verticale nei settori chiusi per<br>scalare la parete. |
|                    |                                                                                                    |
| The second and the | NOTA: è necessario costruire questo progetto utilizzando i file standard del livello<br>Catacombe (WAD e TGA).                                                                                                    |
|                    |                                                                                                    |
|                    |                                                                                                    |
|                    |                                                                                                    |
|                    |                                                                                                    |
|                    |                                                                                                    |
|                    | FINE DEMO                                                                                                    |